## How To Use Referral Program Reports &

1. Got to CRM > Reports > Referral Partners

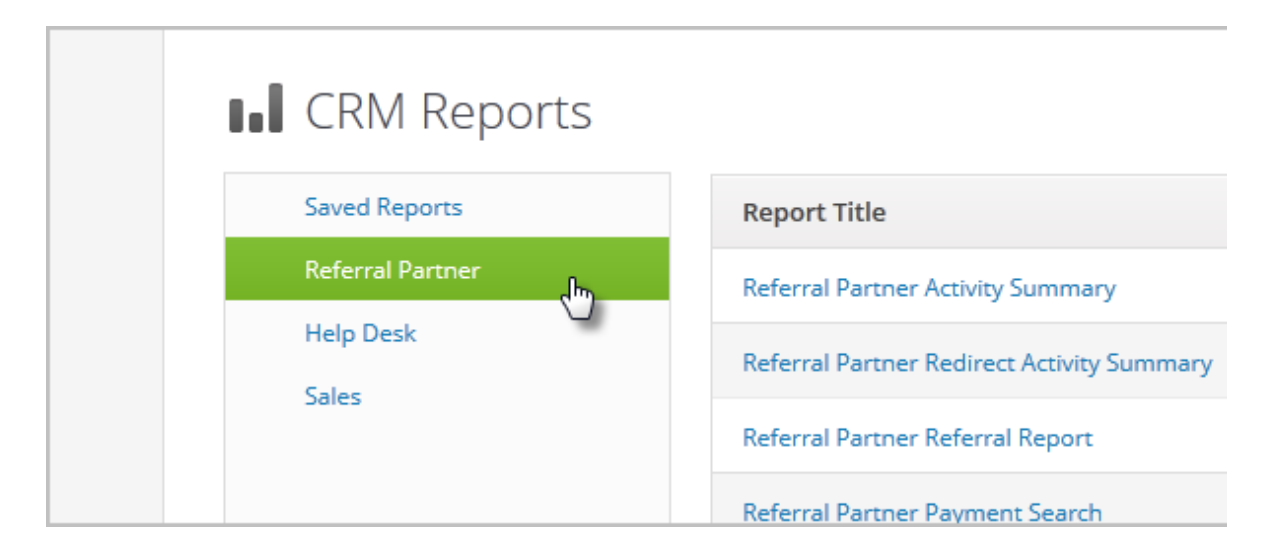

2. To view a report, just click the report title.

| Referral Partner Redirect Activity Summary | This shows all activity for R |
|--------------------------------------------|-------------------------------|
| Referral Partner Referral Report           | This shows who the referri    |
| Referral Partner Payment Search            | This report will let you mar  |
| Referral Partner Ledgers                   | View Referral Partner ledge   |
| Referral Partner Structure                 | View the structure of your    |
|                                            |                               |
|                                            |                               |
|                                            |                               |

3. To clear the search results, click on the **Start Over** button.

| Contacts 🗸             | Companies 🗸      | Opportunities 🗸 | Referral Partners |      |  |
|------------------------|------------------|-----------------|-------------------|------|--|
| Actions                | ferral Partne    | er Ledgers      | . Save            | Prii |  |
| 1-2 of 2 50 ▼ per page |                  |                 |                   |      |  |
| 🗹 Edit                 | Referral partner | name Parent     | Clawbacks         | Pa   |  |
| I Edi                  | t) Marty         |                 | \$0.00            | ¢ſ   |  |

4. To create a filter for this report, click on the **Edit Criteria/Columns** button.

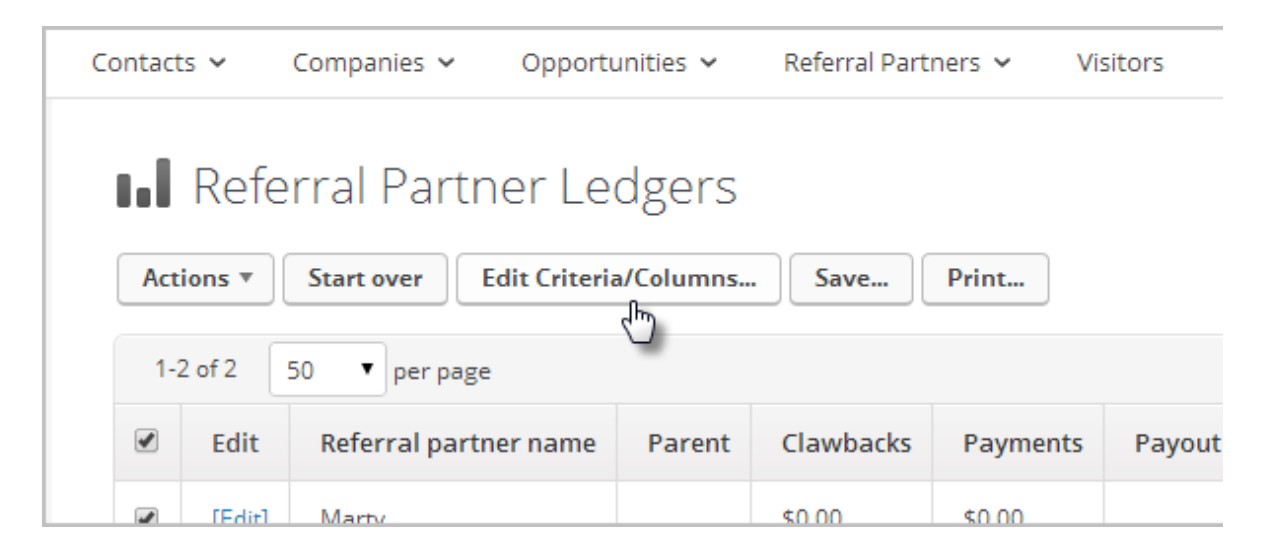

5. Use the tabs at the top to navigate through all of the available filters.

| 🥑 Edit Filters - Mozilla Firefo | х           | ter il tertine 1 des         | and the local la the        | - X - C         |
|---------------------------------|-------------|------------------------------|-----------------------------|-----------------|
| https://martyc.infusions        | oft.com/F   | Reports/searchTemplate.jsp?r | eportClass=AffiliateLedger8 | laction=none&vi |
| Edit Filters<br>Search Conta    | act Info    | Referral Partner Info        | Commission Info             | Custom Fie      |
| Commission Program              | contain     | s any                        | •                           |                 |
|                                 | Bronze<br>e | Affiliate Program            |                             |                 |

6. Click on the **Columns** tab to customize which fields appear on the report.

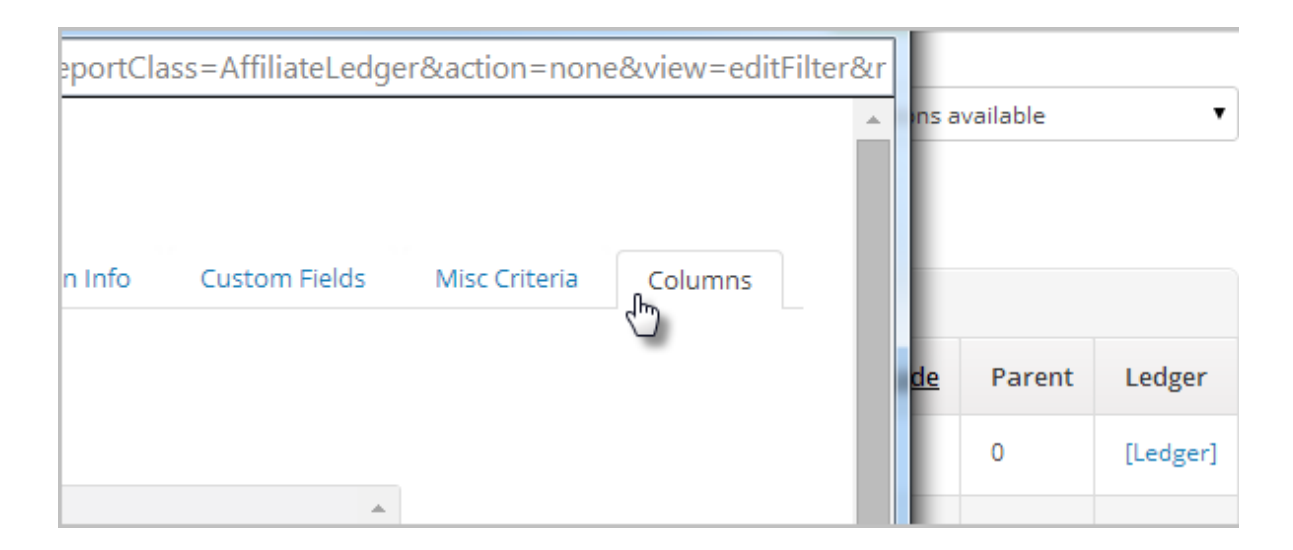

7. Once you have completed setting up your report, click the **Save** button (and check the box to add the report to your dashboard.)

| dgers       |        | Save this report - Mozilla Firefox            | walkne |
|-------------|--------|-----------------------------------------------|--------|
| ·ia/Columns | . Save | Save this report                              |        |
| Code        | Parent | Who would you like to share this report with? | a      |
| aapex       |        | Everyone<br>Colton Leavitt                    |        |

8. Click the **Actions** button to see all of the available options. For example, you can export the report into a .csv file from here.

| Actions <b>v</b>                                                                                                    | Actions                                                      |         | it Criteria/Columns |       | Save |  |
|----------------------------------------------------------------------------------------------------|--------------------------------------------------------------|---------|---------------------|-------|------|--|
| Apply Action Set<br>Apply/Remove Ta<br>Assign to Compa<br>Create Opportun<br>Create Referral R<br>Create a Task<br>Create an Appoin<br>Delete Contacts | ag<br>any<br>ities<br>Partner Referral<br>ntment<br>Partners | awbacks | City                | State | Zip  |  |
| Export                                                                                                    | N                                                            |         |                     |       |      |  |
| Mass Update Co                                                                                                    | ontacts                                                      |         |                     |       |      |  |